## ACESSO E SENHA DO E-MAIL INSTITUCIONAL DO ESTUDANTE

Caso você esteja tentando acessar o e-mail institucional do estudante e não esteja conseguindo porque o e-mail exibe a mensagem de senha incorreta, tente seguir esse passo a passo. Para seguilo é preciso utilizar um computador ou notebook. Podem ser utilizados os computadores do IFB disponíveis na Biblioteca ou no Registro Acadêmico.

Passo 1: A senha do e-mail institucional do estudante é a mesma senha do Portal do Estudante. Porém, é preciso fazer a sincronização das senhas.

Passo 2: Para sincronizar as senhas, acesse o Portal do Estudante: https://portaldoestudante.ifb.edu.br/seguranca/usuarios/entrar e clique em "Esqueci minha senha"

| Ponto d | rtal Estudante<br>de Apoio ao Estudante do IFB |                     |
|---------|------------------------------------------------|---------------------|
|         | Informe o seu CPF                              |                     |
|         | Senha                                          |                     |
|         | +) En                                          | trar                |
|         | Solicitar Primeiro Acesso                      | Esqueci minha senha |

Passo 3: O Portal irá exibir um campo para recuperação de senha. Digite seu CPF e clique em "Envie-me instruções por e-mail.". O Portal do Estudante enviará uma mensagem de redefinição de senha para o e-mail pessoal que o estudante cadastrou no IFB no ato da matrícula. O próprio Portal do Estudante exibirá o endereço de e-mail para qual a mensagem de redefinição de senha foi enviada.

| Atenção: será enviado um email para o endereço informado no a | to da sua matrícula. Para outras |
|---------------------------------------------------------------|----------------------------------|
| formações procure o registro acadêmico de seu campus.         |                                  |
|                                                               |                                  |
|                                                               |                                  |
| F                                                             |                                  |
| -                                                             |                                  |
| F                                                             |                                  |
| PF                                                            |                                  |

Passo 4: Acesse o e-mail pessoal que está cadastrado no IFB e procure o e-mail enviado pelo Portal do Estudante com o remetente: <u>nao-responder@portaldoestudante.ifb.edu.br</u> e assunto: "Solicitação de Atualização de Registro no Portal Estudante". Neste e-mail, consta um botão para você escolher a nova senha.

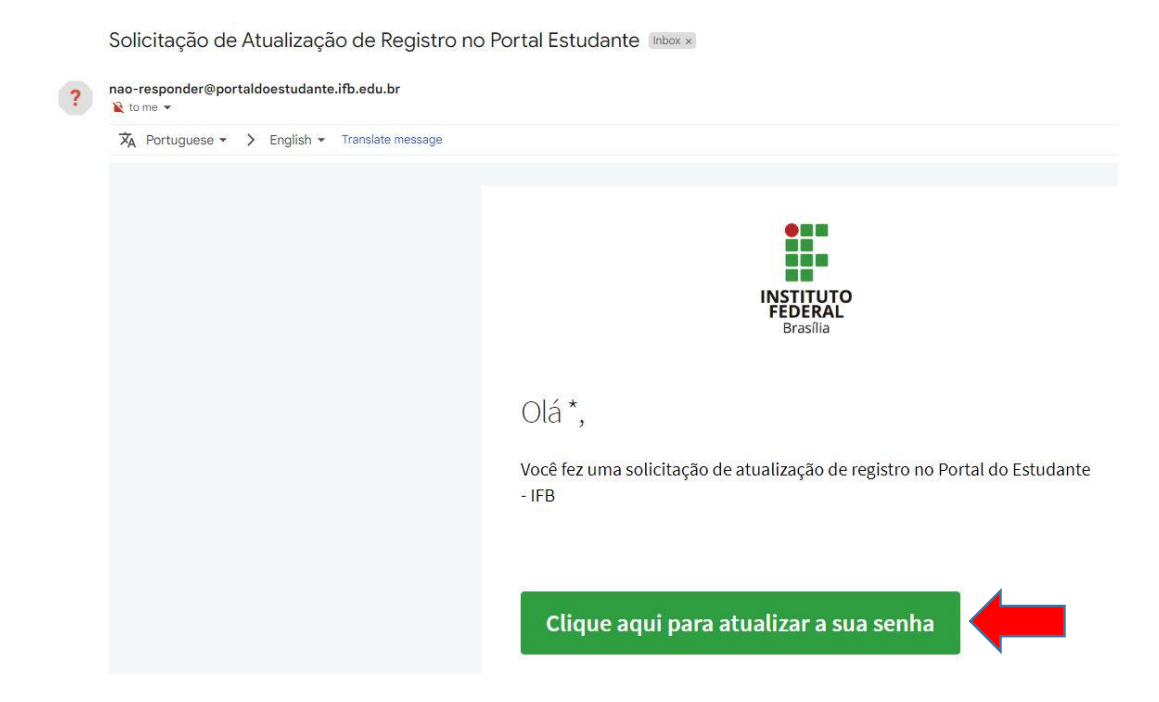

Passo 5: Escolha uma nova senha para o Portal do Estudante e para o e-mail institucional do estudante (será a mesma senha) e memorize-a ou anote-a.

| Teste Aluno CBRA                         |           | Ø C 🗧 🖇 |
|------------------------------------------|-----------|---------|
| Nome de Usuário<br>Seu CPF sem pontuação |           |         |
| Nova Senha<br>Memorize sua senha         |           |         |
| Confirmação de Senha                     |           |         |
|                                          | Atualizar |         |

Passo 6: Com a nova senha definida, retorne para o Portal do Estudante e entre com o CPF e a nova senha.

Passo 7: Após acessar o Portal do Estudante, clique na seta para baixo ao lado do seu nome e foto localizados na parte superior à direita. O portal irá exibir um menu. Clique em "Meu perfil".

| Portal Estudante                                                             |                                  | 😳 Teste Aluno Cbra 🗸                     |  |
|------------------------------------------------------------------------------|----------------------------------|------------------------------------------|--|
| Teste Aluno Cbra<br>Estudante                                                | Seja bem-vindo! Portal Estudante |                                          |  |
| lavegação                                                                    | Mensagens Institucionais         |                                          |  |
|                                                                              |                                  |                                          |  |
|                                                                              |                                  |                                          |  |
| Portal Estudante                                                             |                                  | Teste Aluno Cbra 🗸                       |  |
| <ul> <li>Portal Estudante</li> <li>Teste Aluno Cbra<br/>Estudante</li> </ul> | Seja bem-vindo! Portal Estudante | Teste Aluno Cbra 🗸<br>Meu Perfil         |  |
| Portal Estudante Teste Aluno Cbra Estudante Navenação                        | Seja bem-vindo! Portal Estudante | Teste Aluno Cbra -<br>Meu Perfil<br>Sair |  |

Passo 8: No "Meu Perfil" será possível visualizar o e-mail institucional do estudante. Selecione e copie o e-mail institucional do estudante.

|                    | * Teste Ifb Registro *       |
|--------------------|------------------------------|
| Nome               | * Teste Ifb Registro *       |
| Email              | *58107@estudante.ifb.edu.br  |
| Siape/CPF          |                              |
| Criado em          | 29 de Setembro, 11:02        |
| Última atualização | 29 de Setembro, 11:02        |
| Perfil(is)         | Estudante @ Portal Estudante |

Passo 9: Em uma nova aba do navegador da internet, acesse o Gmail: https://mail.google.com/

|                                   | Goo                                       | gle                     |                  |
|-----------------------------------|-------------------------------------------|-------------------------|------------------|
|                                   | Fazer                                     | login                   |                  |
|                                   | Ir para c                                 | Gmail                   |                  |
| E-mail ou telef                   | one                                       |                         |                  |
| Não está no se<br>fazer login con | eu computador?<br>n privacidade. <b>S</b> | Use o mode<br>aiba mais | o visitante para |
| Criar conta                       |                                           |                         | Avançar          |

Passo 10: Cole ou digite o endereço de e-mail institucional do estudante no Gmail. Clique em Avançar. Digite a nova senha do Portal do Estudante que será a mesma do e-mail institucional do estudante.

Pronto! O acesso ao e-mail institucional do estudante foi efetuado.